# 電子發票及共通性載具推廣 (含行動支付)

電子發票

C-INVEICE einvoice.nat.gov.tw

0101001010

## 報告人:陳怡君

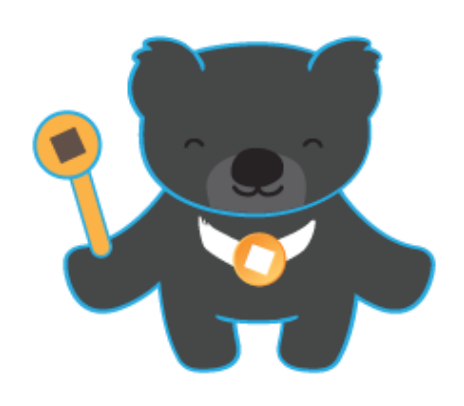

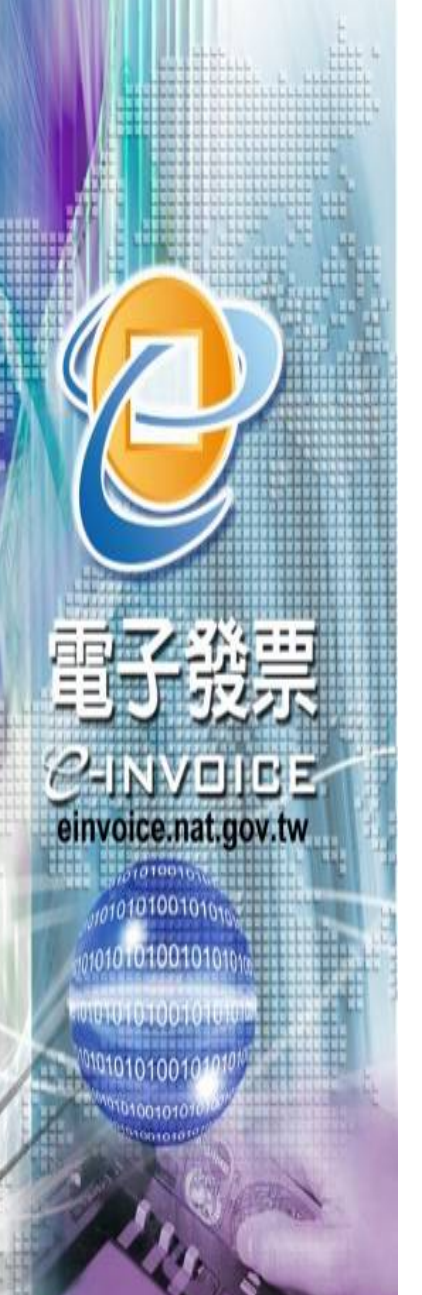

簡報大綱

# 一、電子發票vs雲端發票 二、雲端發票之好處 三、統一發票兌獎APP之介紹 四、行動支付結合雲端發票宣導

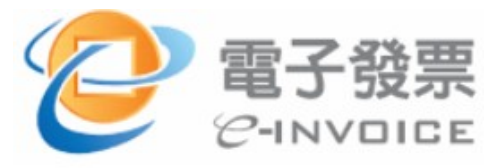

電子發票VS雲端發票

電子發票以網際網路或其他電子方式開立、傳輸或接收之統
 一發票,分為存根檔、收執檔及存證檔

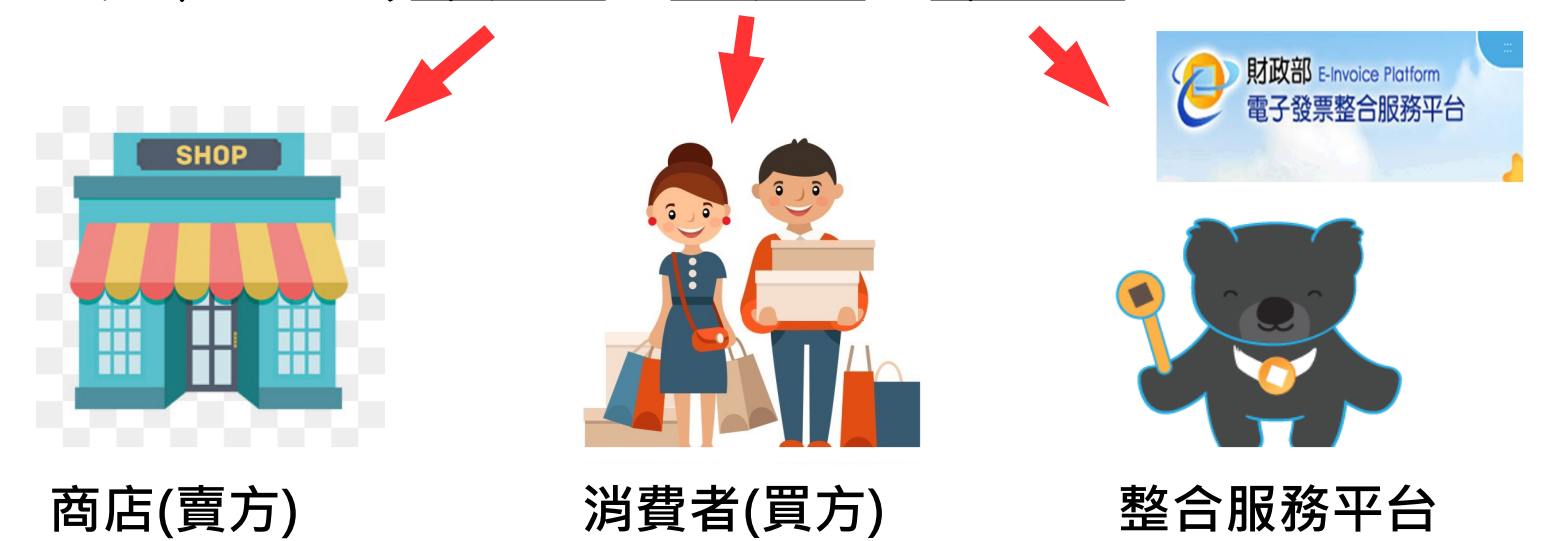

雲端發票:民眾在消費時,選擇不印出發票,透過各種載具
 (信用卡、會員卡、手機條碼、攸遊卡、一卡通、icash
 等),將發票儲存在雲端。

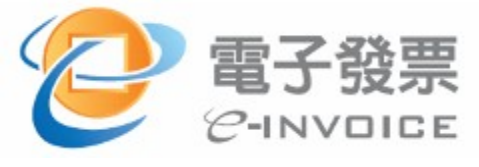

# 電子發票VS雲端發票

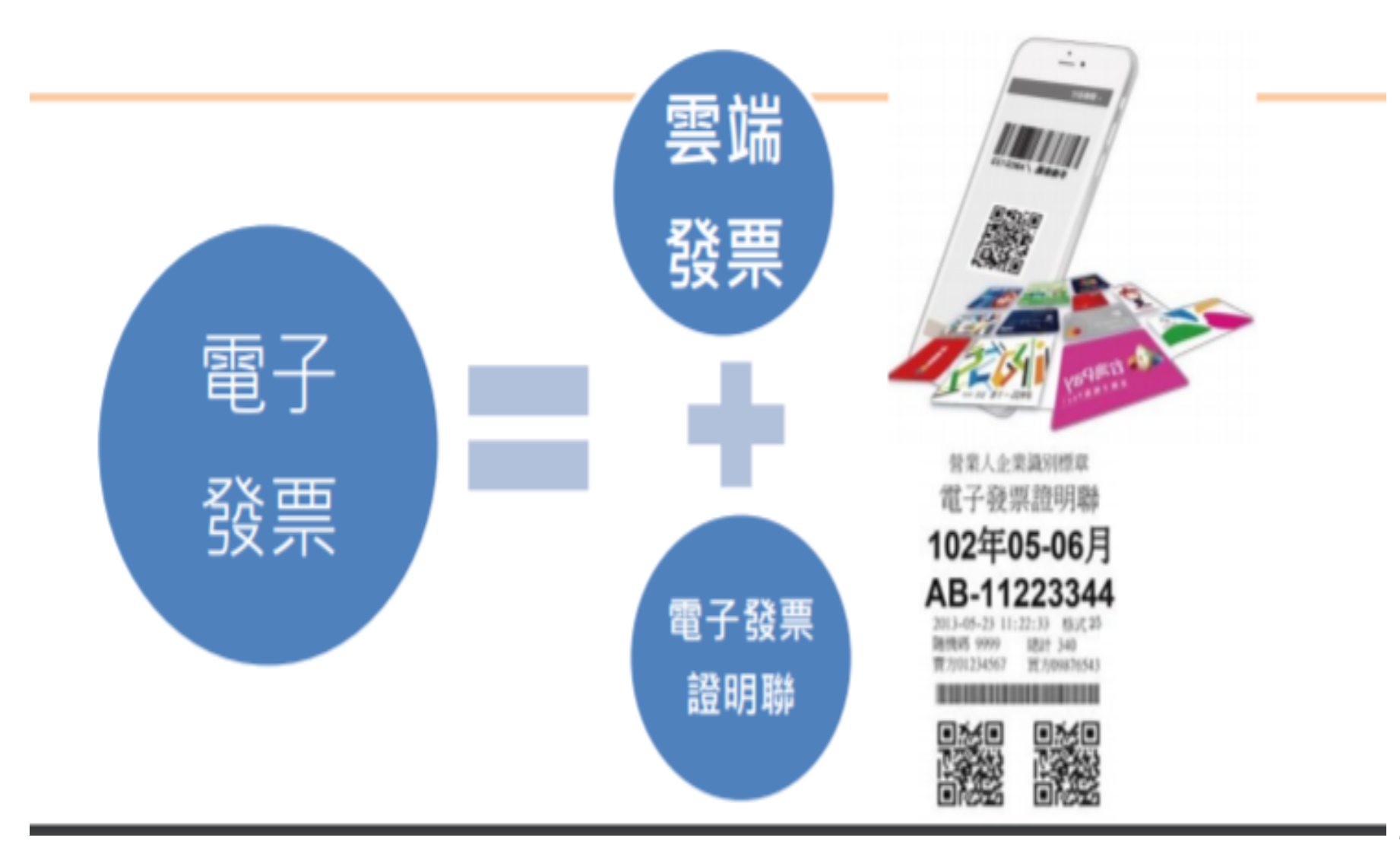

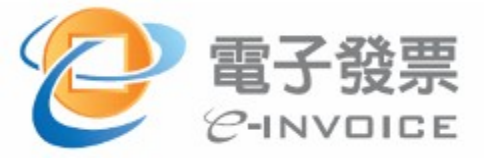

發票可存哪些載具?

### 消費購物請使用載具儲存雲端發票

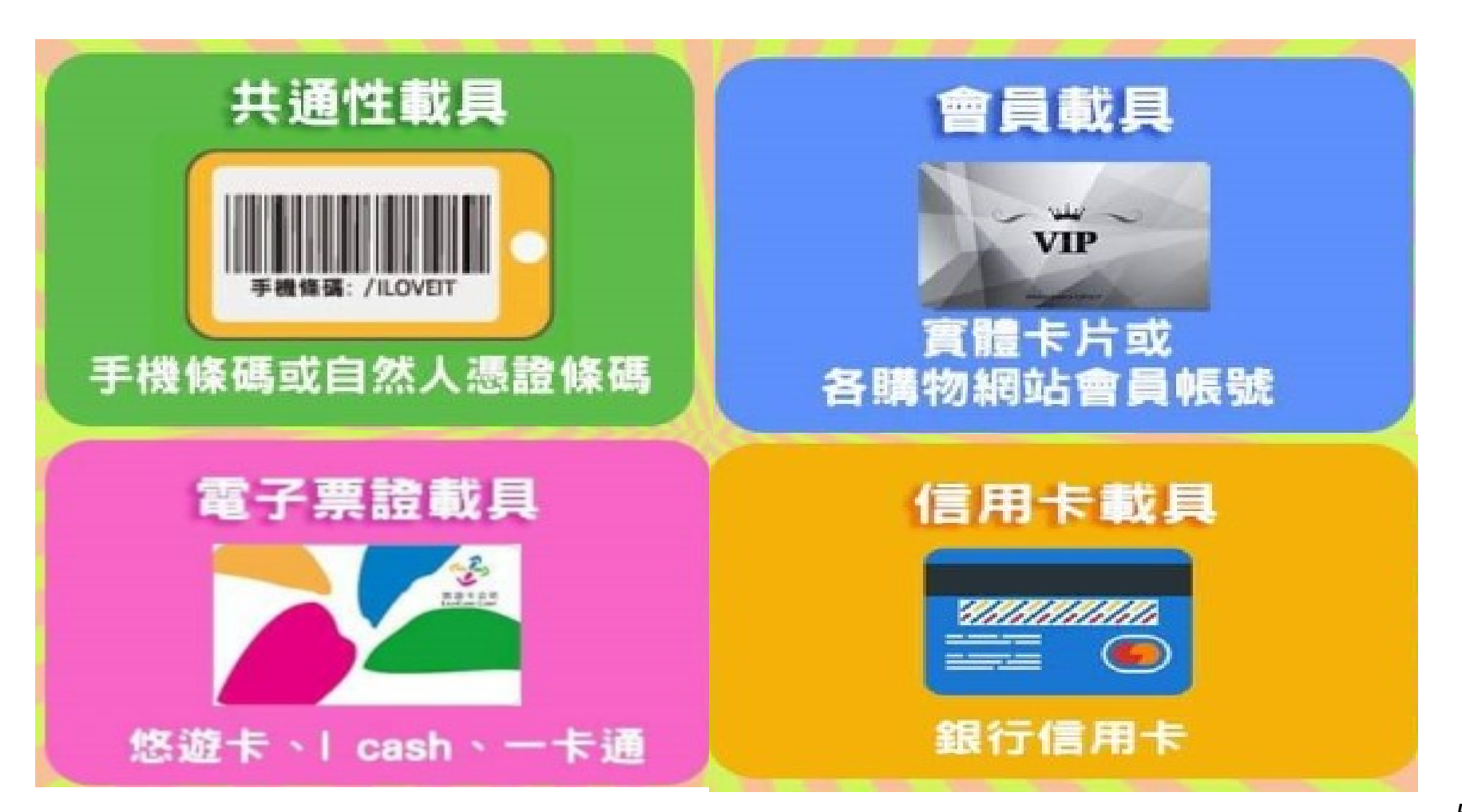

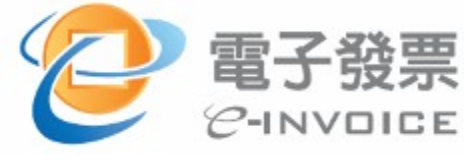

# 「索取雲端發票的好處

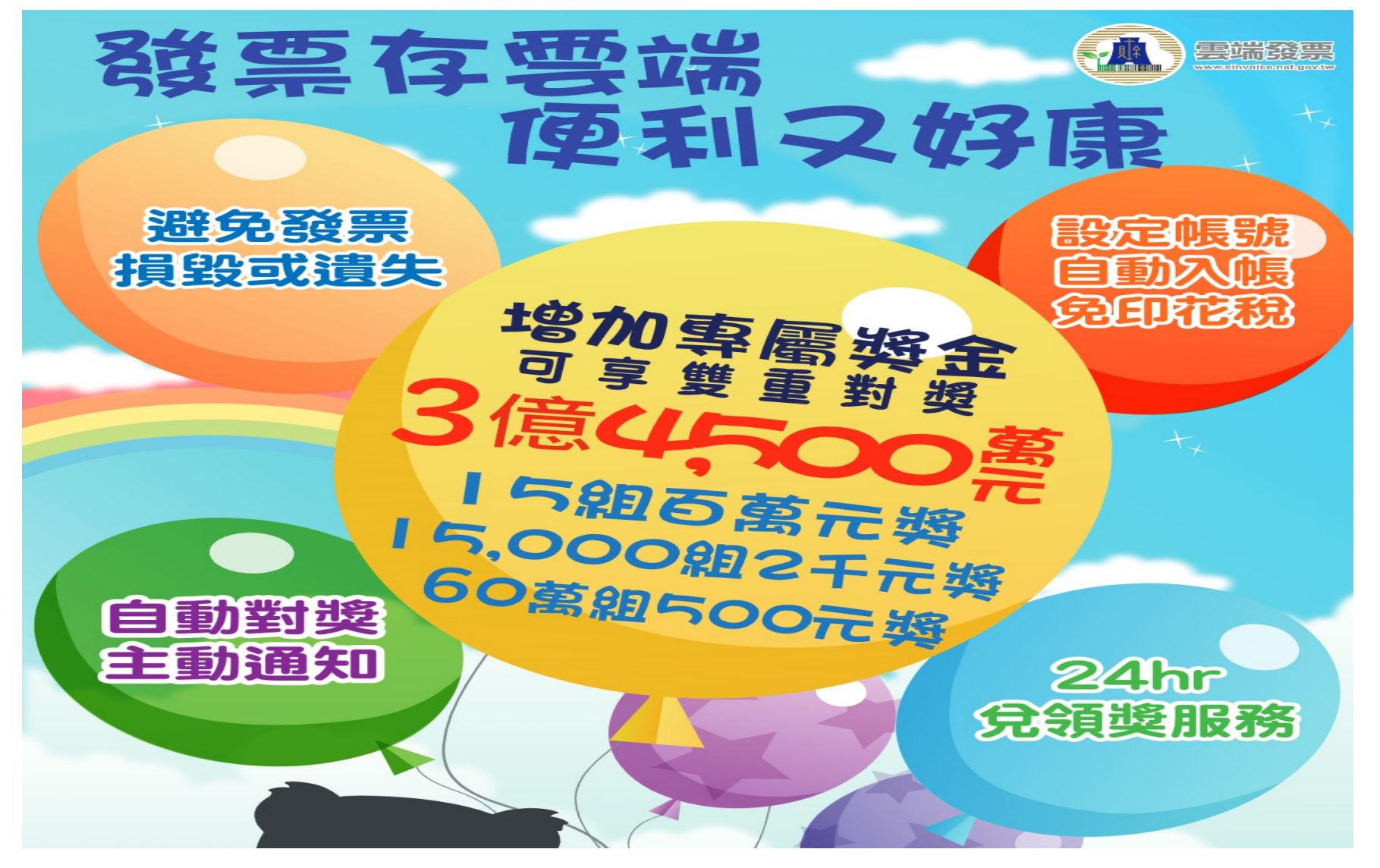

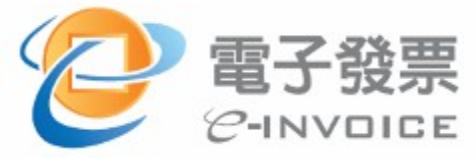

# 增加雲端發票專屬中獎機會

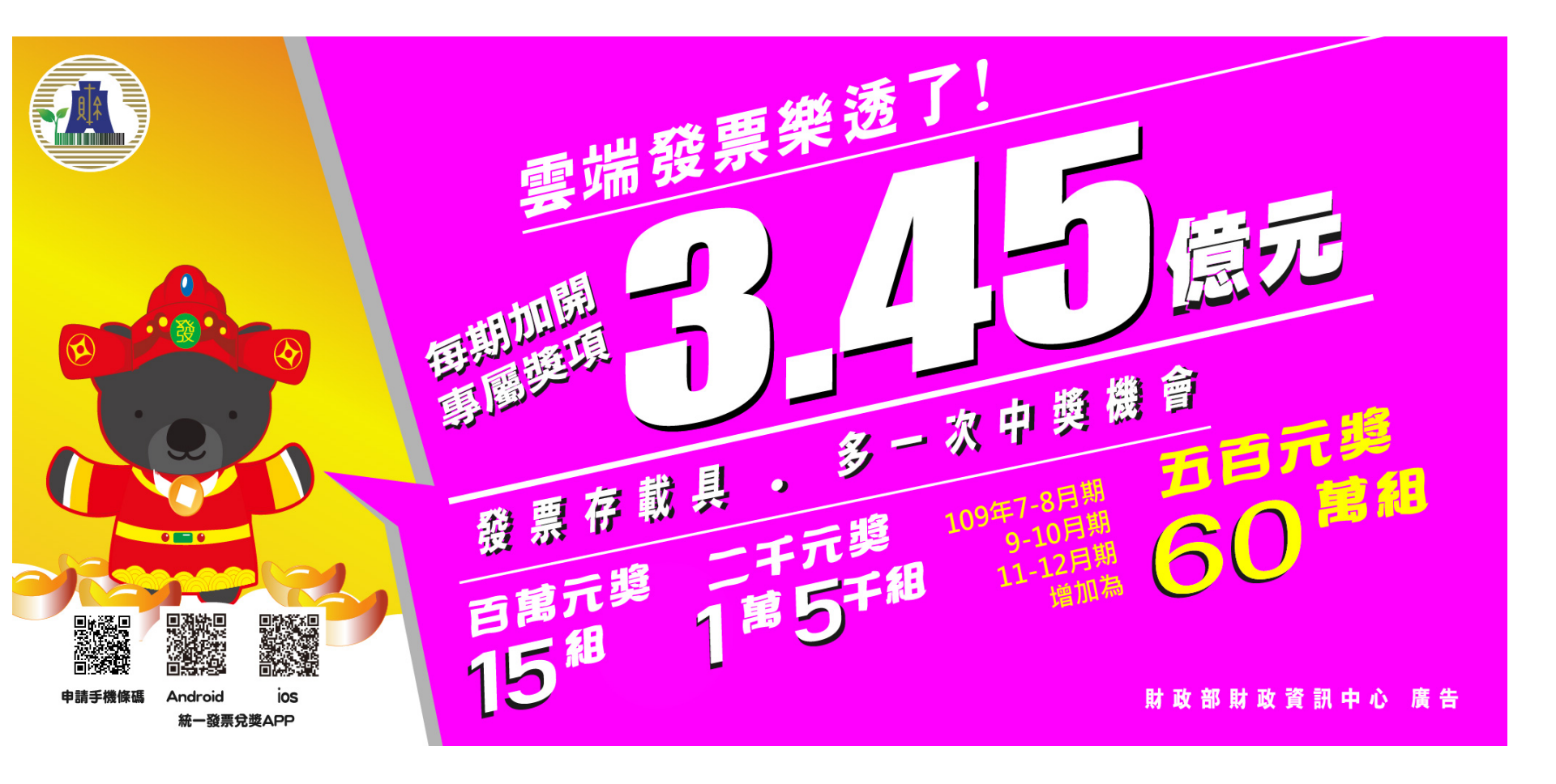

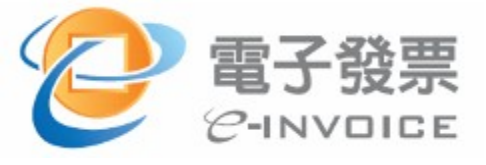

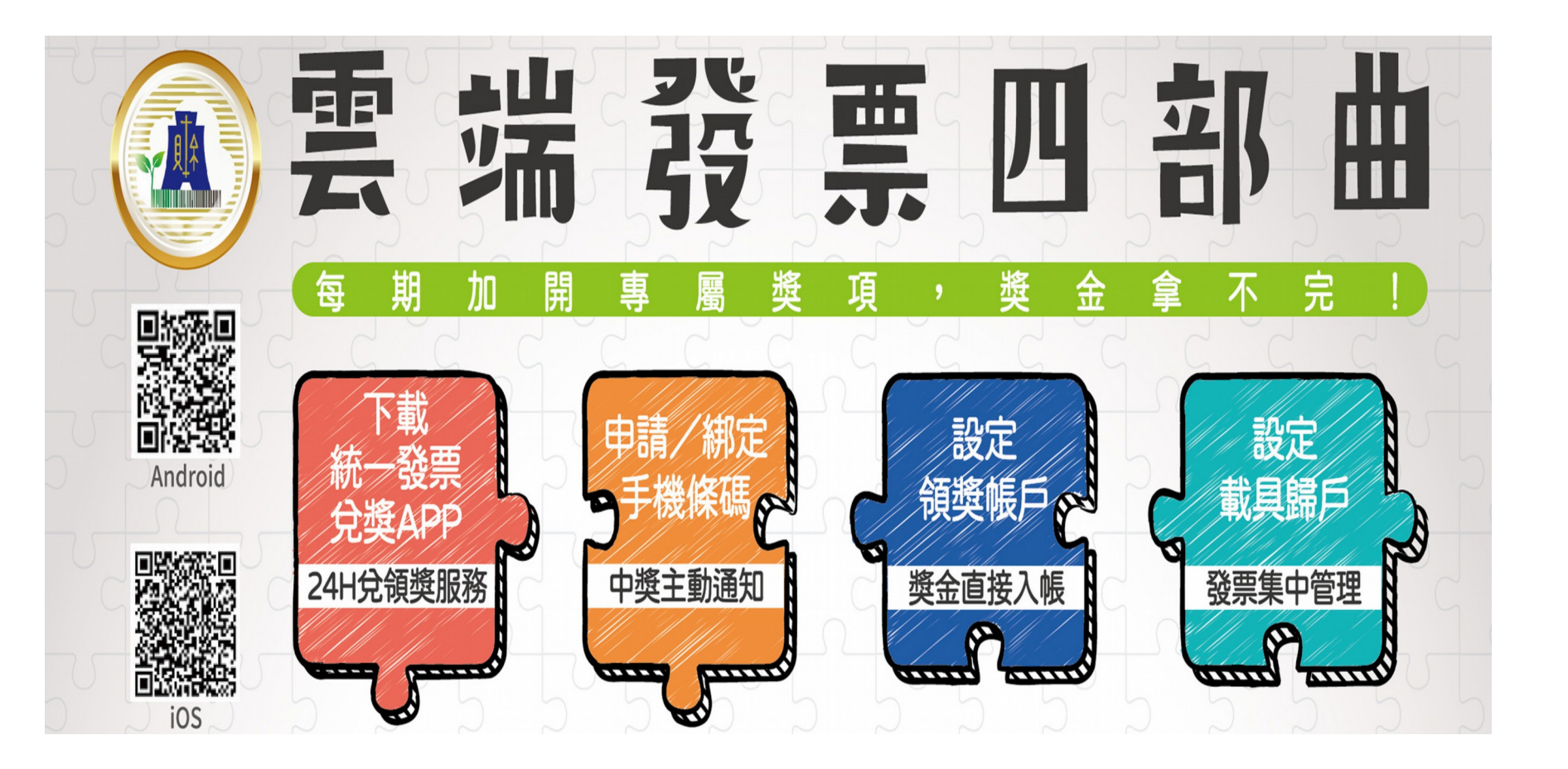

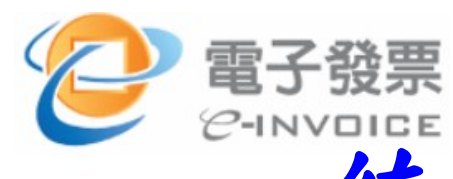

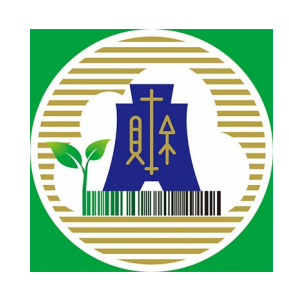

▶ 財政部於107年12月20日正式開放Android與iOS系統下載統一發票兌 獎App,108年1月1日起正式上線

·發票兌獎APP介紹

- ▶ 申請載具(手機條碼): 免上財政部電子發票整合服務平台申請
- 主動對獎:單月25日統一發票開獎日當天自動對獎,<u>手動或掃</u> <u>描輸入</u>到發票存摺的發票資料也會一併對獎
- ▶ 主動兌獎:使用載具又中獎者只要有設定領獎帳戶,不限獎項,

獎金就會自動匯入帳戶

▶ 提供24小時兌領服務:獎金即時撥付至中獎人設定於兌獎APP之帳戶

▶ 掃描電子發票證明:掃描輸入的電子發票證明聯若是中五、六獎者 也會匯入綁定帳號,其餘四獎以上則是要憑紙本發票到指定金融機 構兌獎

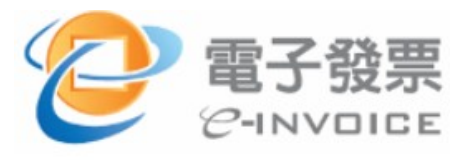

# 統一發票兌獎APP下載

## IOS https://goo.gl/M7Msbg

Android https://goo.gl/dhiaif

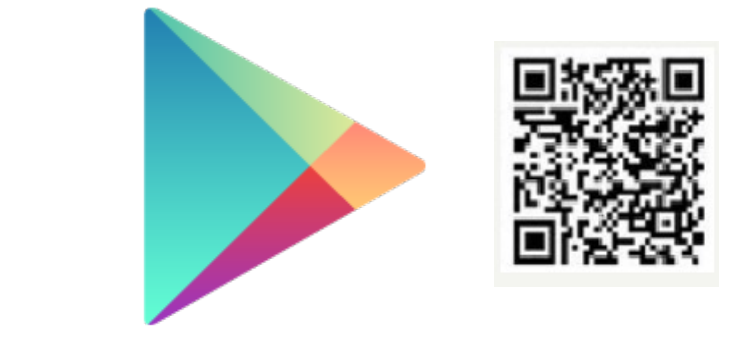

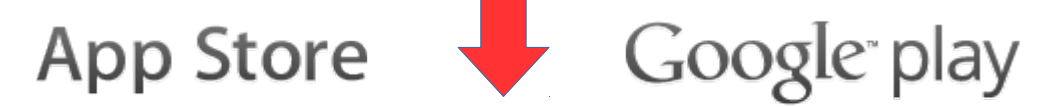

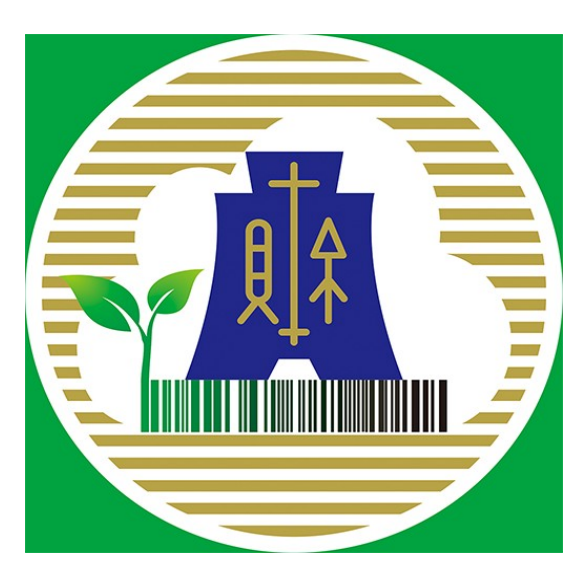

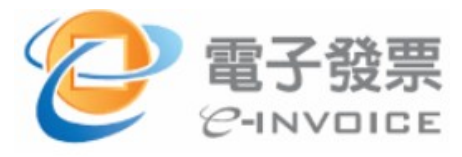

統一發票兌獎APP

第1次安裝時

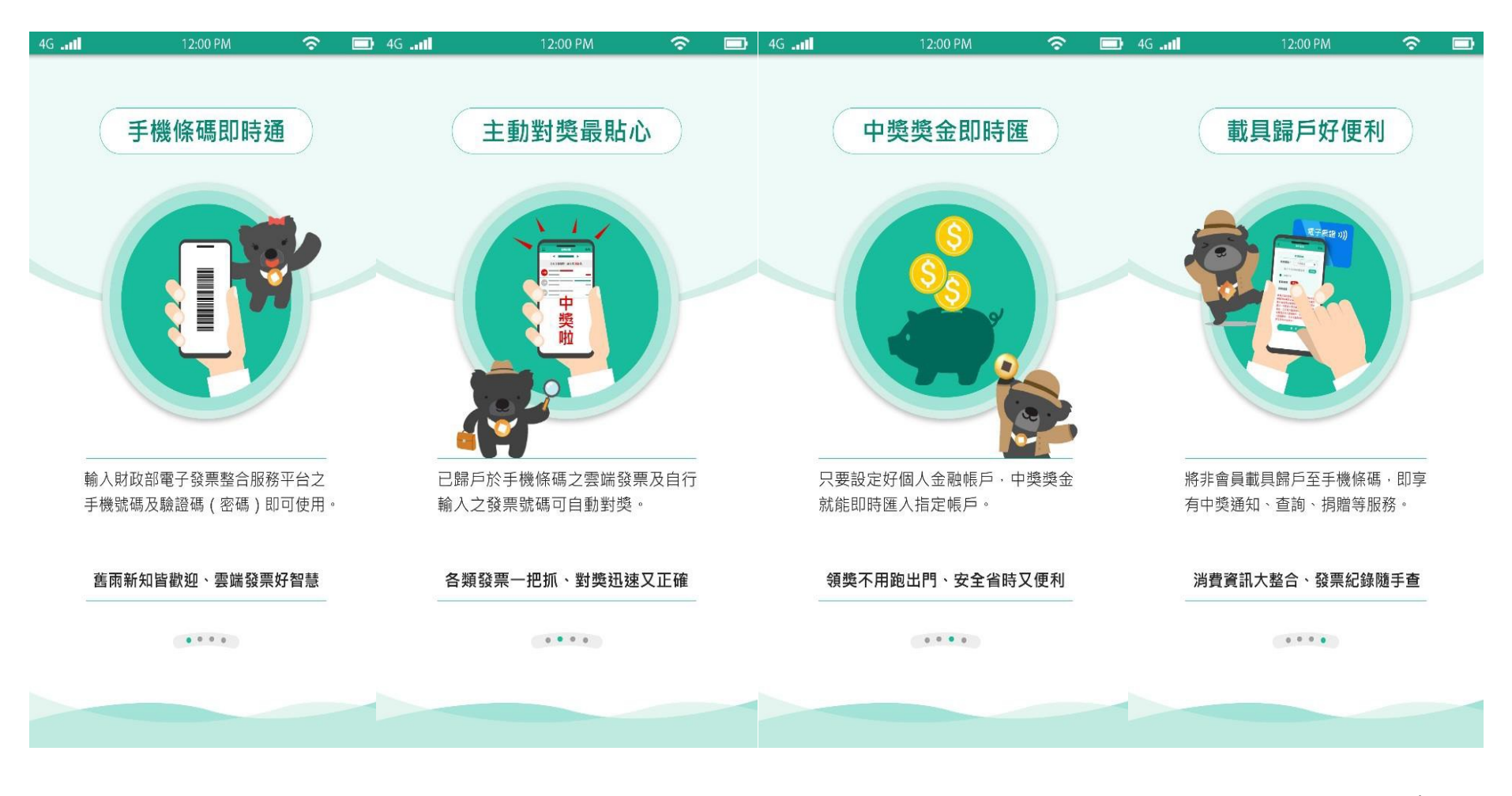

1

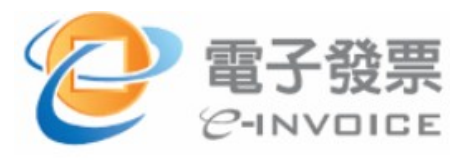

統一發票兌獎APP

登入首頁: 1. 第1次安裝 2. 使用者已登出

登入後,除非自行 登出,APP會一直處 於登入狀態。

連結至電子發

票整合服務平

台,重新取得

驗證碼

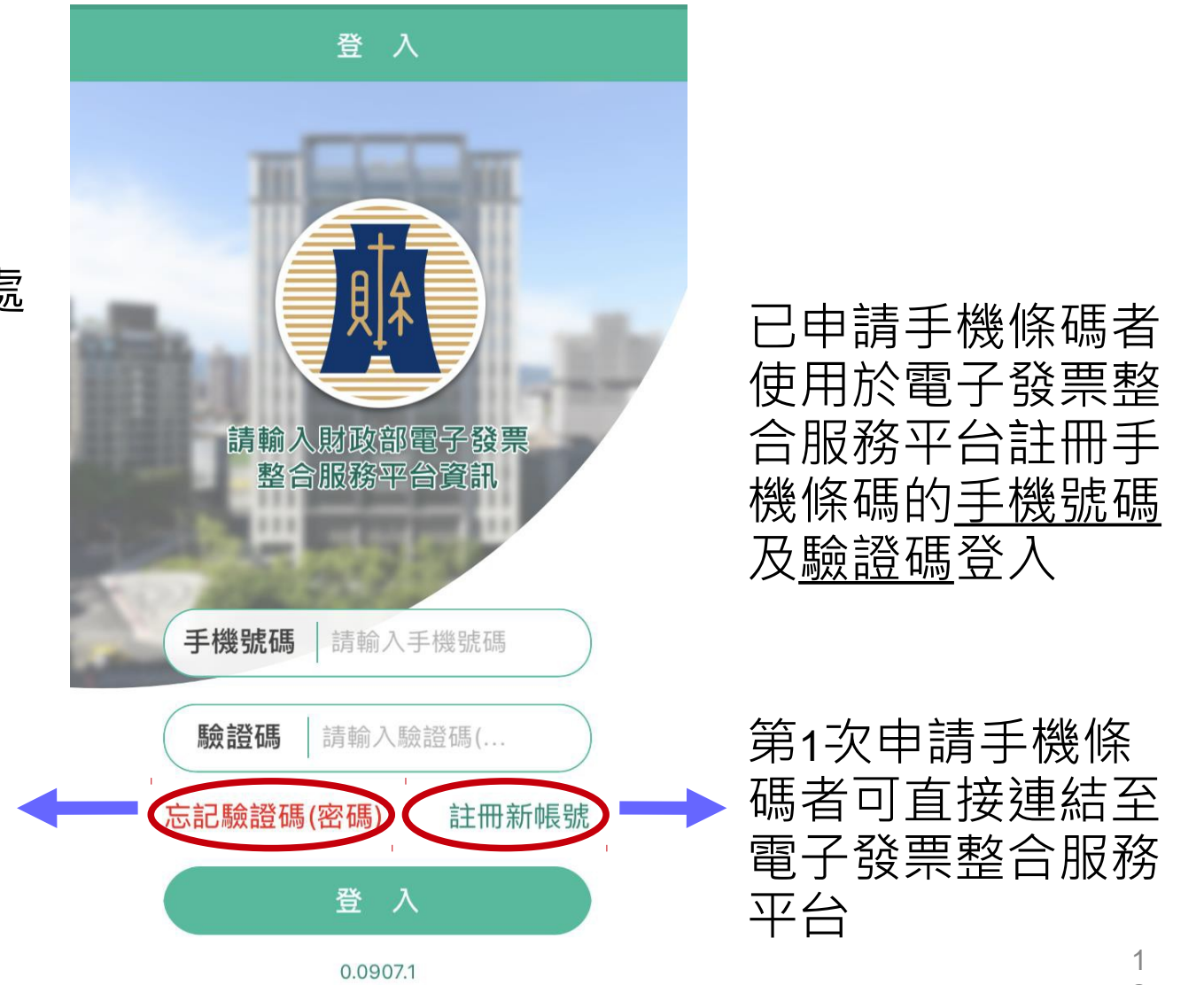

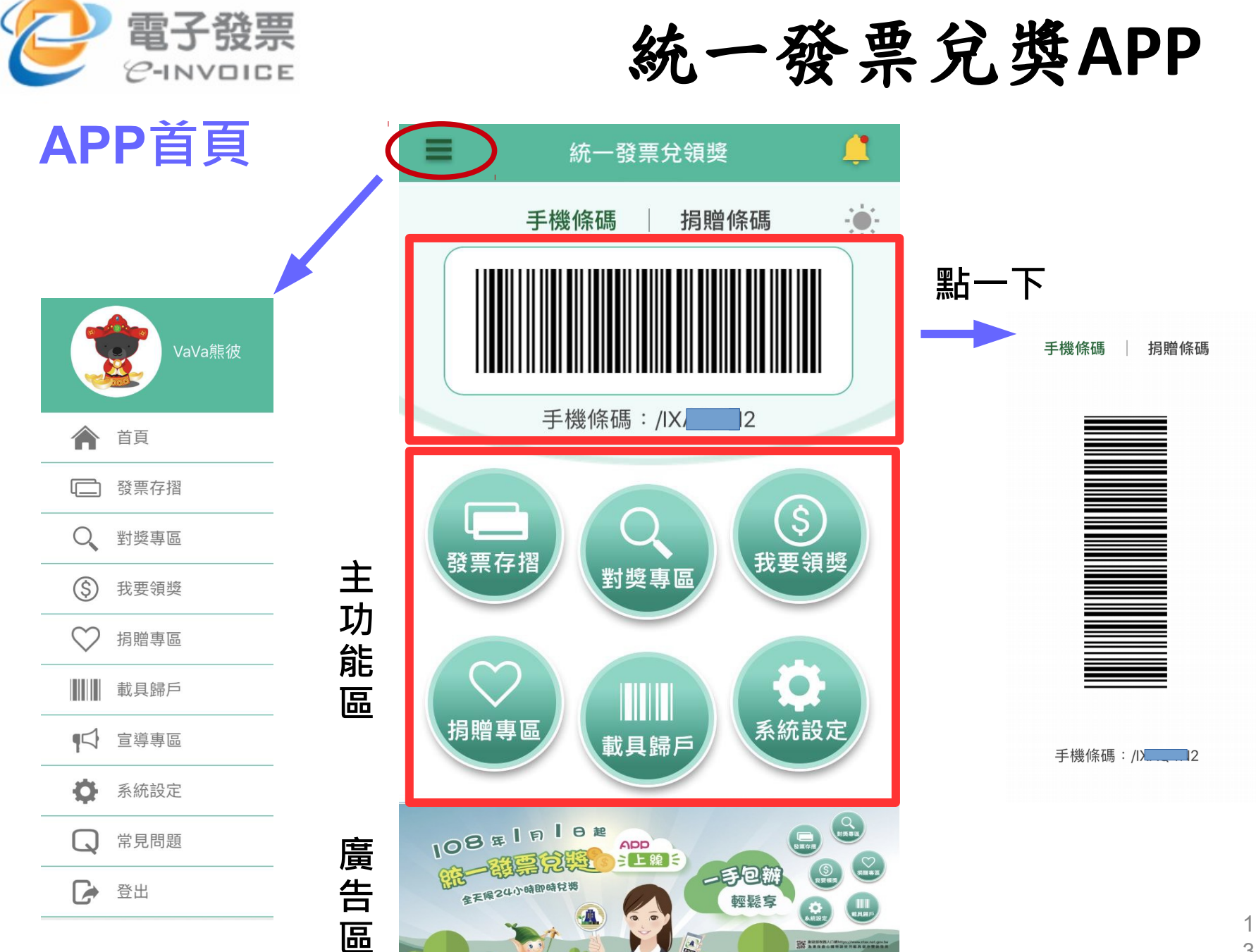

新 · 财政部重北面权利

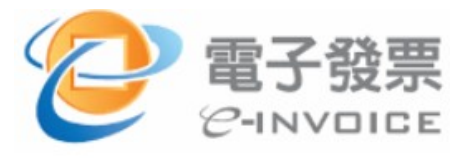

發票存摺

- ◆可觀看每期發票資訊
- ♦發票資訊包含

(1)雲端發票

- (2)自行掃描電子紙本發票 QRcode
- (3)手動輸入紙本發票

◆ 48小時內上傳

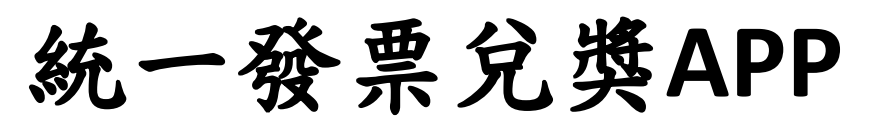

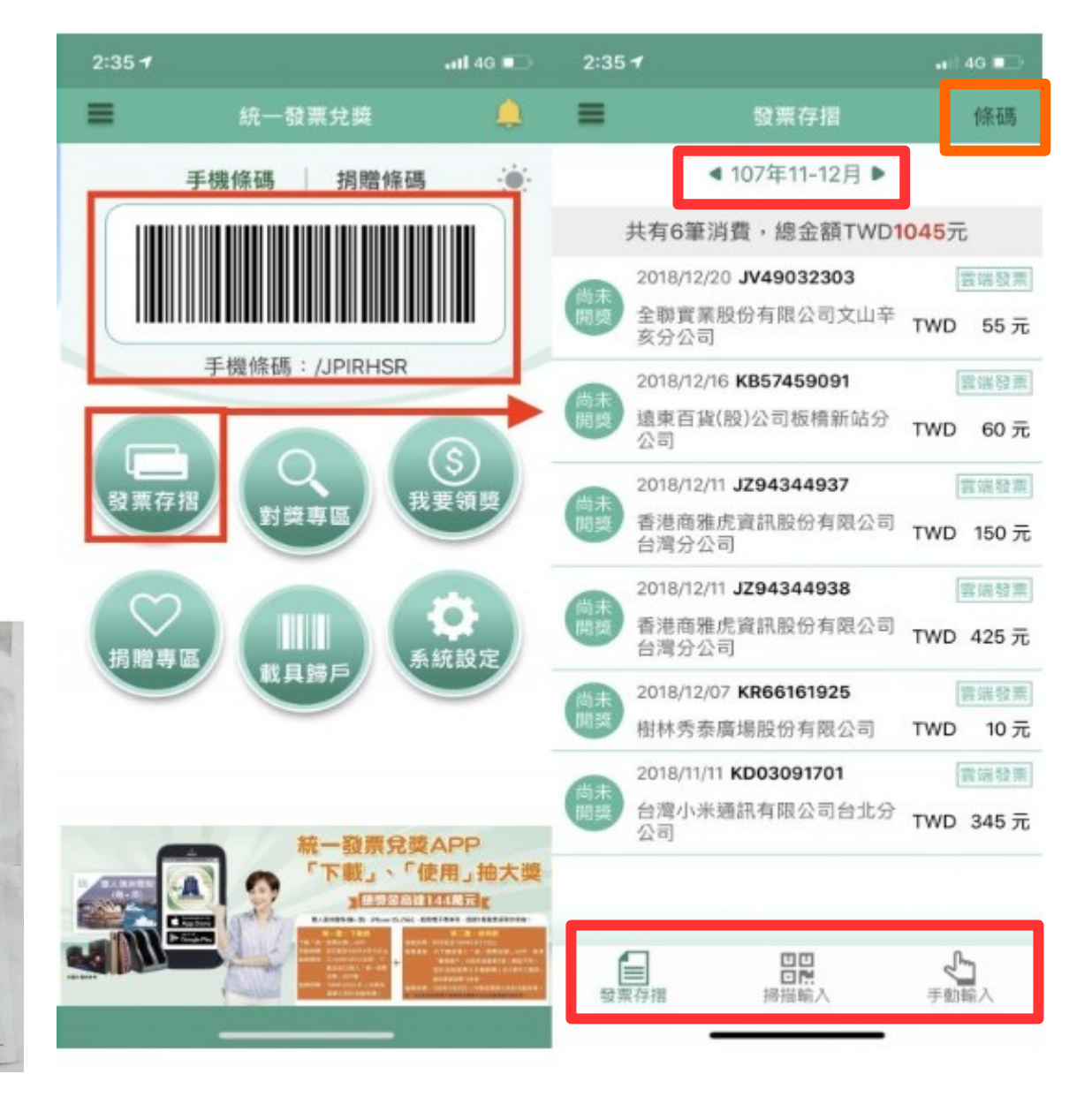

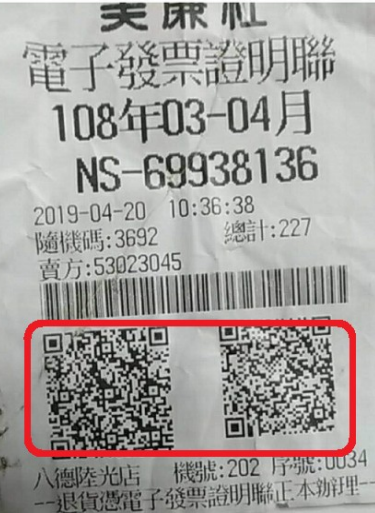

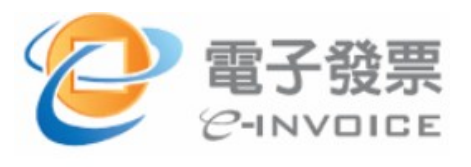

未中

• 中獎

已捐

發票兌獎APP

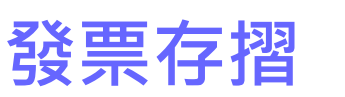

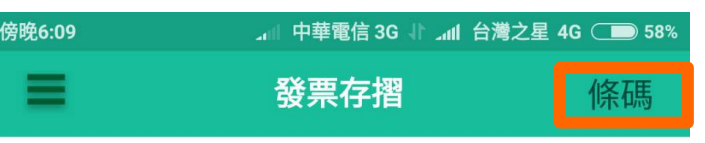

#### ◀ 108年07-08月 ▶

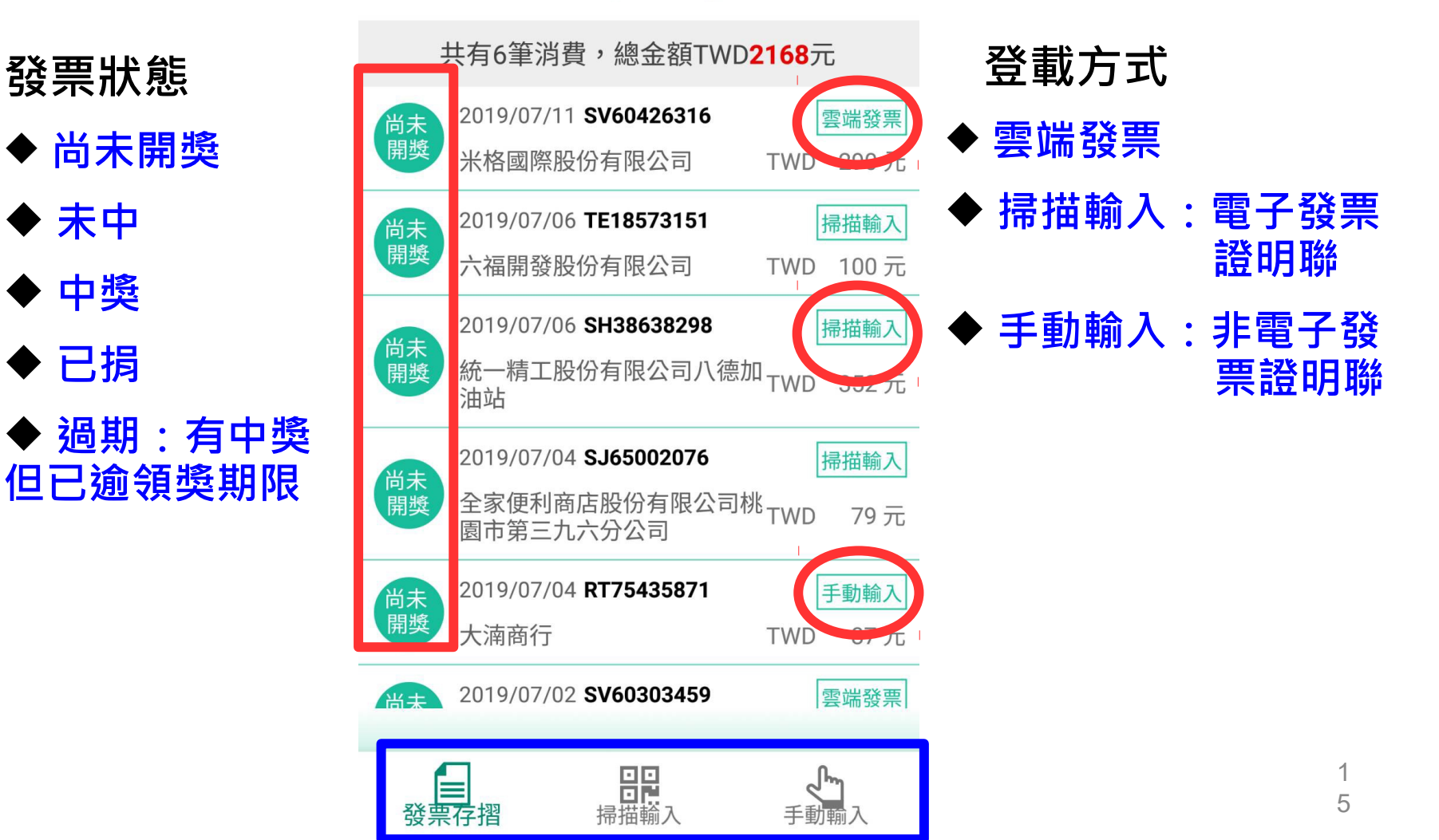

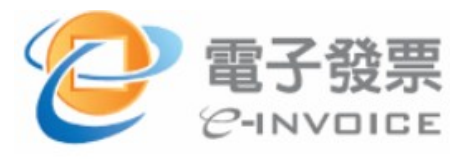

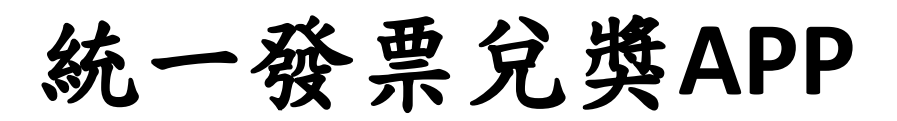

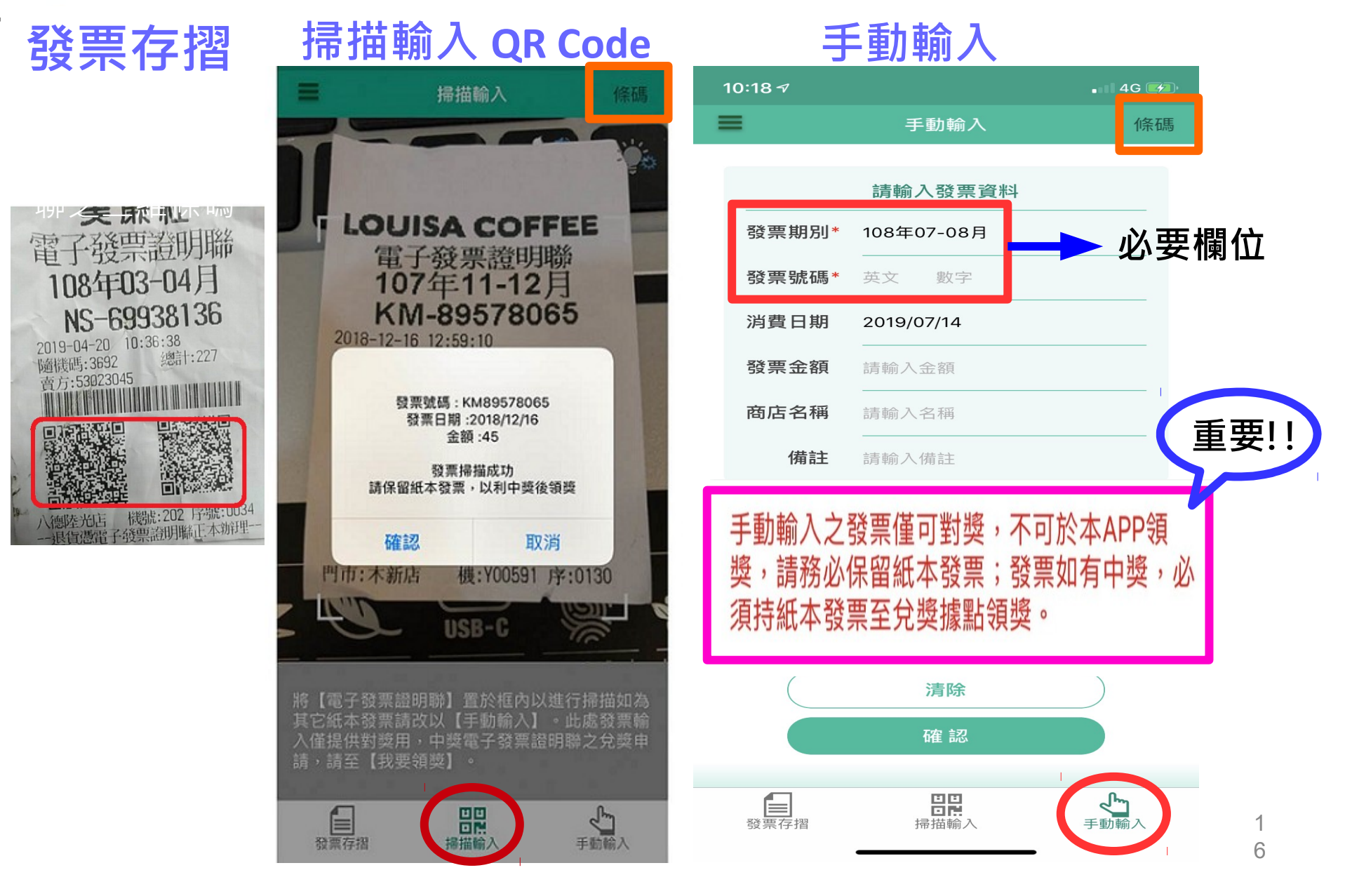

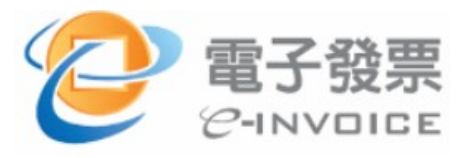

## 充一發票兌獎APP-對獎專區

![](_page_16_Figure_2.jpeg)

![](_page_17_Picture_0.jpeg)

![](_page_17_Picture_1.jpeg)

![](_page_17_Picture_2.jpeg)

![](_page_17_Picture_3.jpeg)

◆ 核獎中:金融機構異

常·系統會自動重試

![](_page_18_Picture_0.jpeg)

快速領獎

![](_page_18_Picture_1.jpeg)

![](_page_18_Figure_2.jpeg)

◆ 領獎資料確認畫 面:確認身分證號、 領獎銀行及領獎帳號 無誤後點擊【確認】

![](_page_18_Picture_4.jpeg)

![](_page_19_Picture_0.jpeg)

系統設定

◆ 完成個人資料設定才能 於APP領獎

◆ 點選【個人資料設
 定】→輸入驗證碼(因涉
 及個資及確保資料安全)
 →個人基本資料畫面

|           |      | 領獎資料-1    |         |  |
|-----------|------|-----------|---------|--|
| 11:13 🕫   |      | • 11 4G 🕖 | 11:26 🕫 |  |
| =         | 系統設定 | 條碼        | =       |  |
| 個人資料管理    |      |           | 個人資料管理  |  |
| 個人資料設定    |      |           | 個人資料設定  |  |
| 驗證碼(密碼)變到 | 更    | >         | 驗證碼(密碼) |  |
| 訊息通知      |      |           | 訊 為確保   |  |
| 入帳通知      |      |           |         |  |
| 活動/公告通知   |      |           | 活       |  |
| 系統資料備份與   | 刪除   |           | 系。碎     |  |
| 系統資料      |      | >         | 系統資料    |  |
| 關於        |      |           | 關於      |  |
| 服務條款及隱私   | 權宣告  | >         | 服務條款及隱  |  |
| APP導覽介紹   |      | >         | q w e   |  |
| 關於APP     |      | >         | a s     |  |
|           |      |           |         |  |

統一發票兌獎APP

![](_page_19_Picture_5.jpeg)

![](_page_20_Picture_0.jpeg)

系統設定

- ◆ 驗證成功後,進入 【基本資料】畫面
- ◆ 選取右下方【領獎資 料】

◆ 僅限領有國民身分證 及居留證+本國銀行帳戶 之中獎人才能使用APP 領獎,經入帳金融機構 核驗身分證號及帳號無 誤後,始得領獎

◆ <mark>發證日期</mark>:身份證所 示之發證日期

![](_page_20_Picture_6.jpeg)

![](_page_20_Picture_7.jpeg)

![](_page_20_Picture_8.jpeg)

![](_page_20_Picture_9.jpeg)

![](_page_21_Picture_0.jpeg)

## 驗證碼變更

◆首次申請手機條碼
時,簡訊傳送驗證碼
◆電子發票整合服務
平台

◆ 統一發票兌獎APP

| 11:13 <i>-</i> 7 | • 4G 🗲 | 11:13 🛪 •••• 4G 🚱                       |
|------------------|--------|-----------------------------------------|
| 系統設定             | 條碼     | ★ 變更驗證碼 條碼                              |
| 個人資料管理           |        |                                         |
| 個人資料設定           | >      | <b>原驗證碼</b> 請輸入原驗證碼                     |
| 驗證碼(密碼)變更        | >      | 新驗證碼 請輸入新驗證碼                            |
|                  |        | 確認新驗證碼 請輸入新驗證碼                          |
| 訊息通知             |        | 新驗證碼長度需為8~16碼,且需包含數字及                   |
| 入帳通知             |        | 英文字母,不可使用 【'】【"】【+】【=】<br>【?】【\】【/】 等符號 |
| 活動/公告通知          |        | な意思                                     |
| 系統資料備份與刪除        |        |                                         |
| 系統資料             | >      |                                         |
| 關於               |        | 新驗證碼長度需為8~16碼,且需包含數字及                   |
| 服務條款及隱私權宣告       | >      | 英文字母,不可使用 【'】 【"】 【+】 【=】               |
| APP導覽介紹          | >      | 【?】【\】【/】等符號                            |
| 關於APP            | >      |                                         |

![](_page_21_Picture_5.jpeg)

![](_page_22_Picture_0.jpeg)

![](_page_22_Picture_1.jpeg)

![](_page_22_Figure_2.jpeg)

![](_page_22_Picture_3.jpeg)

| ▲ <b>▼</b> ? <sup>™</sup> | Q *    | 4å \$ .il 99 | 9% 11:3 |
|---------------------------|--------|--------------|---------|
|                           | 載具歸戶   | 5            | 條碼      |
|                           |        |              | _       |
| /1                        | Q 已歸   | 戶載具          |         |
| 悠遊卡-                      |        |              |         |
| 11                        | В      |              |         |
| 悠遊卡-                      |        |              |         |
| 3                         | 0      |              |         |
| AndenHu                   | d 會員載」 | Į.           |         |
| 52                        |        |              |         |
| 信用卡-國                     | 泰世華    |              |         |
| 5                         |        | +            | iEBg    |
| UyBT                      |        |              |         |
| 信用卡-國                     | 泰世華    |              |         |
| 4                         |        | C4=          | RM      |
| /9                        |        | 04-          |         |
| lativ會員                   |        | 70           |         |
| 14                        |        | 7.6          |         |
|                           |        |              |         |

![](_page_23_Picture_0.jpeg)

![](_page_23_Picture_1.jpeg)

## 載具歸戶—新增載具

![](_page_23_Figure_3.jpeg)

<sup>確認</sup> 卡片內碼&驗證碼: 至超商多媒體機感應悠遊 卡·以取得卡片內碼及驗 證碼

![](_page_23_Figure_5.jpeg)

歸戶載具應為您本人所有,或經載具所有 人授權歸戶,若非經載具所有人授權歸 戶,您依法應負相關法律責任。

會員載具請至營業人建置之平臺進行 歸戶。

![](_page_23_Figure_8.jpeg)

## ■載具類別 ◆ 悠遊卡 ◆iCash

◆ 一卡通

◆ 信用卡 簽帳金融卡

◆ 跨境電商電子郵件

◆ 會員卡載具

2 4

![](_page_24_Picture_0.jpeg)

統一發票兌獎APP

## 捐贈專區—捐贈條碼

![](_page_24_Figure_3.jpeg)

![](_page_24_Picture_4.jpeg)

| 11:59-        | 9          | •                   | 4G 🔲     |
|---------------|------------|---------------------|----------|
| =             | 捐贈碼設定      | È                   | 條碼       |
| Q             | 請輸入關鍵字     |                     | 搜尋       |
| 000<br>社團法    | 人世界和平會     |                     |          |
| 0000<br>財團法   | 人彰化縣私立博愛服務 | 中心                  |          |
| 000000<br>國際瑜 | 1<br>珈培訓協會 |                     |          |
| 00001<br>社團法  | 人高雄市善馨慈善會  |                     |          |
| 0001<br>社團法   | 人中華民國遺產暨保險 | 金捐贈慈善會              | лай<br>Ш |
| 001<br>財團法    | 人基督教芥菜種會   |                     |          |
| 002<br>財團法    | 人台灣省私立向上社會 | 福利基金會               |          |
| 003<br>社團法    | 人台灣安心家庭關懷協 | 合                   |          |
| 005<br>財團法    | 人樹和教育基金會   |                     |          |
| 0051<br>社團法   | 人台灣媽祖魚保育聯盟 | l                   |          |
|               |            | <b>123</b><br>捐贈碼設定 | 2        |

## 手機條碼結合行動支付取得雲端發票宣導說明

雲端發票結合行動支付流程 - .

![](_page_25_Picture_2.jpeg)

二、取得雲端發票類型分3類型(流程詳附錄):

(一)開啟行動支付 APP, 需另行開啟手機條碼畫面:例如:台灣 Pay

Google Pay **8**.5

Apple Pay

🗯 Pay

碼綁進 Apple Pay

![](_page_25_Picture_6.jpeg)

(二)開啟行動支付 APP,手機係碼與支付條碼(感應支付)可於同一 APP 切換

![](_page_25_Picture_8.jpeg)

![](_page_25_Picture_9.jpeg)

![](_page_26_Picture_0.jpeg)

(三)開啟行動支付 APP,僅須開啟支付條碼或啟動感應支付(不需切換畫面),付款、索取雲端發票一次搞定

![](_page_26_Picture_2.jpeg)

#### 三、 結論

近期各家行動支付業者為搶攻市占率,不僅積極拓展合作店家,亦提供消費者回饋點數(代幣)、多元服務提升 消費者黏著度及忠誠度,積極宣導手機條碼結合行動支付,將有助提升雲端發票普及率。

![](_page_27_Picture_0.jpeg)

# 報告完畢 謝謝聆聽

![](_page_27_Picture_2.jpeg)